## **Check Your eWIC Card Balance**

## **Other Features**

My Clinic

Clinic: TIYAN WIC CLINIC

Phone

(671)475-0295

Tuesday

Wednesday

Thursday

Saturday

Friday

8:00 AM-5:00 PM

8:00 AM-5:00 PM 8:00 AM-5:00 PM

**C**all

Call

Call

96913

DEDEDO WIC CLINIC

INARAJAN SATELLITE

INARAJAN, GU 96917

WIC CLINIC SOUTHERN REGIONAL HEALTH

Open

NORTHERN REGION COMMUNITY HEALTH CENTER 520 WEST SANTA MONICA AVENUE, DEDEDO, GU 96929

CENTER 162 AS APMAN DRIVE.

SANTA RITA SATELLITE WIC CLINIC

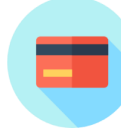

On the Home screen, select the "eWIC Card Balance" icon.

The app will show your benefit start date and end date after you have added your card. It will also show food items and amounts left.

| eWIC Card Balan                      | ice 🔳                   |
|--------------------------------------|-------------------------|
| Mom - 8900<br>July 19, 2017 - August | <b>&gt;</b><br>18, 2017 |
| FRUITS & VEGETABLES                  | 11.00 \$\$\$            |
| LOW AND NONFAT<br>YOGURT             | 32.00 OZ                |
| SKIM/1% COWS MILK<br>GALLON          | 4.00 GAL                |
| SKIM/1% COWS MILK HGL                | 1.00 HGL                |
| BOTTLED JUICE 64<br>OUNCE            | 2.00 BTL                |

For more information, call your WIC Clinic: (671) 635-7471/2 Dededo (671) 475-0295/6 Tiyan (671) 565-3537 Santa Rita (671) 828-7550 Inarajan Email: guamwic@dphss.guam.gov 24 Hr. Breastfeeding Hotlline:671 488-5171

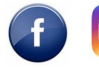

@ GuamWICProgram

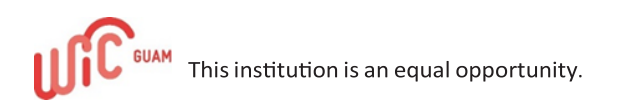

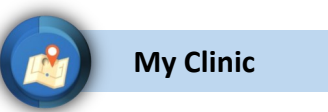

The "My Clinic" button displays important information regarding your home clinic.

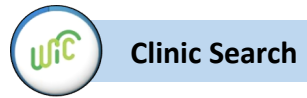

The "Clinic Search" button allows you to search a WIC clinic location.

Store Locator

The "Store Locator" button allows you to search a WIC authorized store.

GUAM WIC SANTA RITA CLINIC SPECIALIST CHRISTOPHER J.R. WESLEY STREET, SANTA RITA, U 96915 AGAT KIM CHEE STORE 454 NORTH ROUTE 2, AGAT, GU 96915 COST-U-LESS (CHALAN PAGO) 1 136-A ROUTE 4, CHALAN PAGO, GU 96910 COST-U-LESS (HARMON) 1 615 HARMON LOOP ROAD, DEDEDO GU 96929 COST-U-LESS (TAMUNING) 1 265 CHALAN SAN ANTONIO. TAMUNING GU 96913 DAY BUY DAY MARKET (PITI) 1 Direction 444 MARINE CORPS DRIVE, PIT GU 96915

You will also receive Notifications regarding your upcoming WIC appointments.

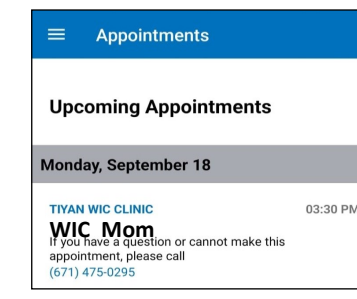

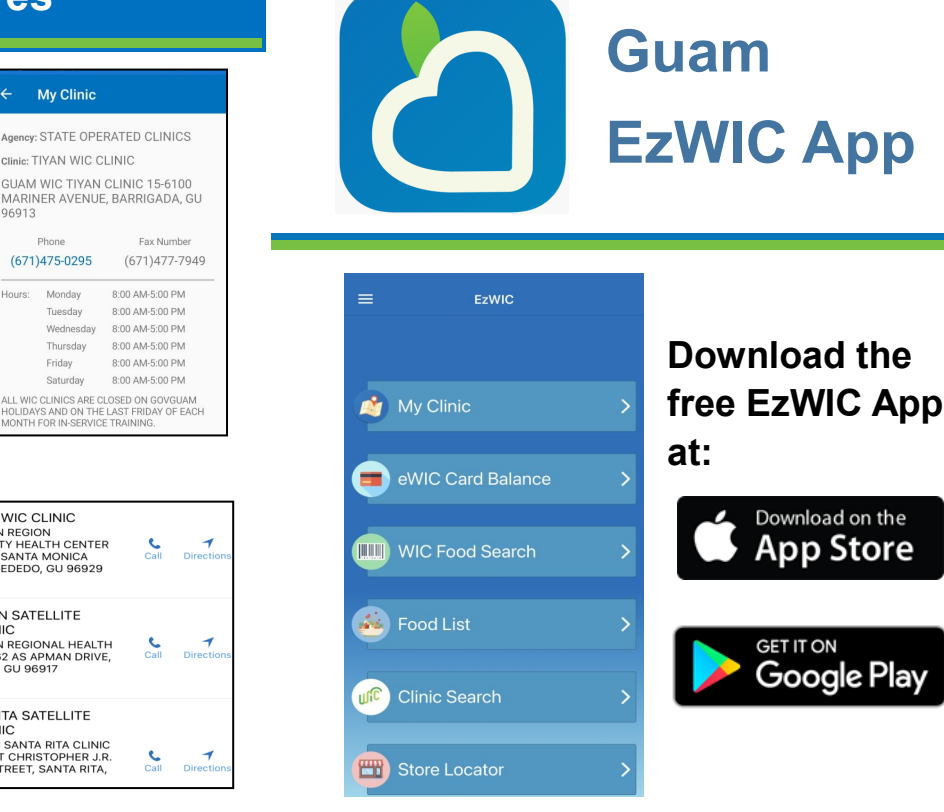

### The app allows you to:

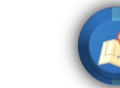

View your home clinic's information

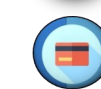

Check your current benefit balance

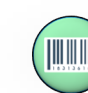

Scan items in the store to see if they are WIC Approved.

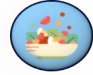

**View the WIC Approved Food List** 

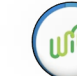

Find a WIC clinic near you

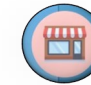

Find a WIC vendor near you

Rev. 11/27/23

# Using the EzWIC App

## **Search Food List**

## **WIC Food Search**

#### To add your eWIC card

To add your eWIC card and check your benefit balance, select "Manage Cards" from the Menu, located in the upper left corner from the "Manage Cards" screen, then choose "+Add Card".

Enter a name for your card, the card number, and the primary cardholder's date of birth. Click Submit when done.

|                                        | Add Card ≡                                                                                                    |
|----------------------------------------|----------------------------------------------------------------------------------------------------|
| inter th<br>uthoriz<br>option,<br>ard. | e eWIC card number and primary<br>zed representative birth date. As an<br>you may enter a nickname for your eWIC |
| Nickn                                  | ame                                                                                                    |
| Card                                   | Number                                                                                                    |
|                                        |                                                                                                    |
| Re-er                                  | nter Card Number                                                                                                 |

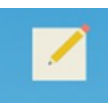

Edit a Card Choose the edit icon next to the card you want to edit.

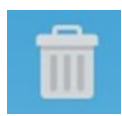

**Delete a Card** Choose the delete icon next to the card you want to delete.

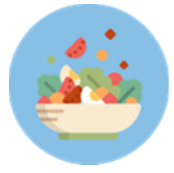

To search for WIC Approved Food List, choose "Food List" and you will see a list of food options.

In this example , we chose Shelf Stable Juice. The app shows information about WIC approved juices.

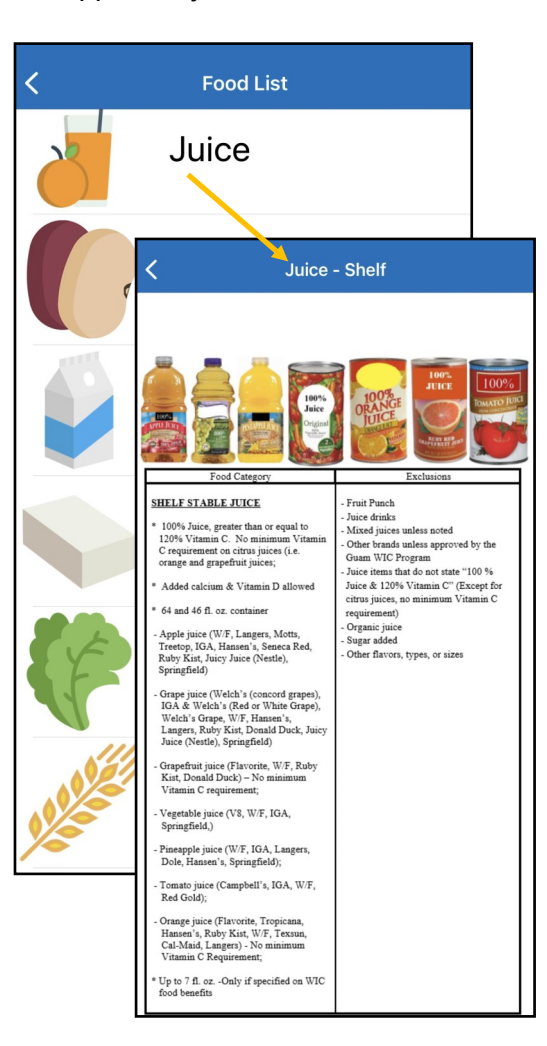

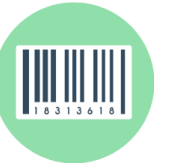

When choosing "WIC Food Search", the app will use your phone's camera to scan a barcode to see if the food is WIC approved. You can also enter a barcode number by choosing "Enter Manually."

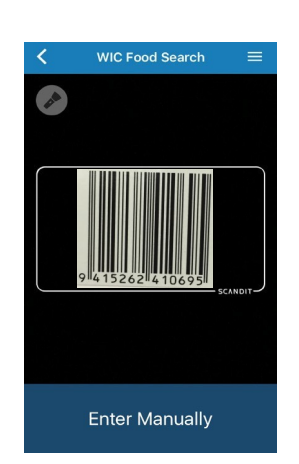

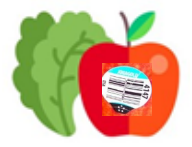

For fresh fruits and vegetables, you will need to type in the PLU number found on the sticker or tag.

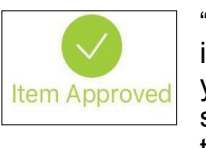

"Item Approved" means the item is WIC approved. Check your benefit balance to make sure you have benefits to get the item this month.

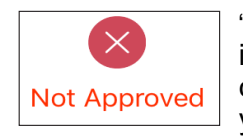

"Not Approved" means the item is not approved and cannot be purchased with your WIC benefits.

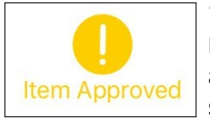

"Item Approved" in yellow means that the item might be approved depending on the store and your WIC benefits. Be sure to check your benefit summary for approved items.